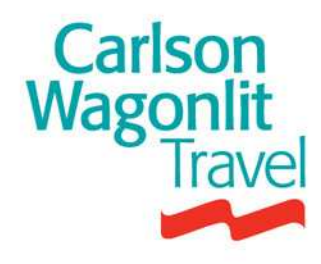

# **CWT Portrait**

### per Istituto Nazionale di Fisica Nucleare

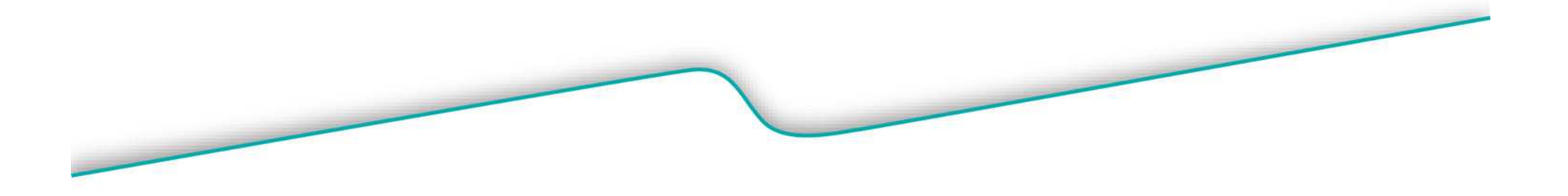

## Che cosa e' "CWT Portrait?"

- Un tool sicuro ed indipendente per la gestione delle informazioni più importanti relative al viaggiatore, perfettamente integrato con i processi operativi di CWT.
  - Accesso disponibile 24h, 365 giorni l'anno
  - Assicura che le preferenze del profilo di viaggio aggiornate siano automaticamente applicate alle nuove prenotazioni
  - Offre la massima efficienza per l'utente, riducendo il tempo di effettuazione della transazione

### Controllo e protezione dei dati

- Attribuzione di codici di identificazione personale (PIN e password)
- Possibilità di accettare la protezione dei dati a livello individuale
- Le informazioni sul profilo sono registrate in maniera tale da assicurarne la protezione
- Assicura la conformità alle norme di protezione dei dati dove necessario

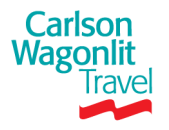

# Che cosa e' "CWT Portrait?"

### Garanzia della sicurezza

- Aggiornamento delle informazioni necessarie (<u>dati obbligatori</u>) per la corretta prenotazione dei servizi viaggi, in conformità alle leggi e regolamenti vigenti
  - Nome e cognome completi, così come indicati sui documenti di identità
  - Genere
  - Data di nascita
  - Email
  - Numero di telefono (preferibilmente di cellulare)
  - Cittadinanza
  - Numero di passaporto con l'indicazione del Paese che lo ha emesso (oppure "no passaporto" qualora non sia in possesso di tale documento)
- Possibilità di rintracciare il viaggiatore in caso di emergenza (p.e. per cancellazione di voli, in situazioni di emergenza, ecc.)

### Accesso individuale tramite il Portale CWT

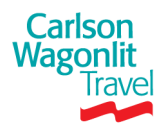

### **CWT Portrait** *Informazioni generali*

- In caso di primo Login sarà possibile uscire e salvare le informazioni solo dopo aver inserito i dati obbligatori richiesti
- Il profilo può essere aggiornato in qualsiasi momento (si consiglia di inserire più informazioni possibile e di tenere i dati sempre aggiornati)
- Le modifiche apportate al proprio profilo non sono da considerarsi retroattive
- E' possibile stampare in ogni momento il proprio profilo
- Non inserire mai caratteri particolari (%, & etc), né spazi e o ``\" all'interno dei dati nel profilo (tali caratteri non vengono interpretati dal sistema di prenotazione e il dato completo rischia di non essere visibile dai nostri agenti)
- Si prega notare che le preferenze inserite nei profili non saranno considerate se in conflitto con la Travel Policy aziendale.

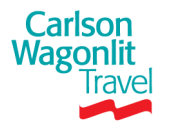

# **CWT Portrait-quick reference** *Sezione dati personali – Traveler Details*

### Sezione Generale (Dettagli personali viaggiatore)

Da detta funzionalità è possibile aggiornare le seguenti informazioni

### Informazioni viaggiatore <u>obbligatorie</u>:

- Nome e cognome completi, così come indicati sui documenti di identità
- Genere (l'informazione verrà criptata nel tool)
- Data di nascita (l'informazione verrà criptata nel tool)
- Numero di Telefono: è <u>obbligatorio</u> fornire almeno un recapito telefonico (preferibilmente cellulare) e aggiungerne altri secondo le proprie esigenze.
- **Indirizzo E-mail**: viene inserito in fase di set up
- Indirizzo: inserire il proprio indirizzo dell'abitazione laddove necessario
- Contatto in Caso d' Emergenza: è <u>necessario</u> fornire un recapito telefonico per eventuali comunicazioni urgenti. Nel caso in cui non si voglia fornire tale contatto selezionare l'opzione "Preferisco non fornire un contatto in caso d' emergenza"
- Passaporti, Visti e Documenti di viaggio: e' possibile inserire il proprio passaporto (obbligatorio per viaggi negli Stati Uniti)
- **Patente**: e' possibile inserire i dati della propria patente
- Cittadinanza: e' <u>obbligatorio</u> inserire la propria nazionalità

Privacy Option: Consente di visualizzare se sono state Carls accettate da Lei le norme sulla privacy Wagonin Travel

| a II - alaffi -                |                   | Dettagli personali viaggiatore           |
|--------------------------------|-------------------|------------------------------------------|
|                                |                   | *Indica un Campo Obbligatorio            |
|                                |                   | Informazioni viaggiatore                 |
|                                |                   | 🕨 Numero di telefono                     |
|                                |                   | 🕨 Indirizzo Email                        |
|                                |                   | Indirizzo                                |
| Stato aggiornamento j          | profilo           | Contatto di emergenza                    |
| viaggiatore                    | Nor               | Passaporti, Visti e Documenti di viaggio |
| Viaggiatore                    | modificato        | Patente di guida                         |
| Communication                  | Non<br>modificato | i Cittadinanza                           |
| Informazioni Dati<br>Contabili | Non<br>modificato | Dpzioni Privacy                          |
| Aereo                          | Non<br>modificato |                                          |
| Autonoleggio                   | Non<br>modificato | Dalla sezione                            |
| Hotel                          | Non<br>modificato | TRAVELER<br>DETAILS sarà                 |
| Treno                          | Non<br>modificato | possibile<br>aggiornare i                |
| CONFERMARE LE MO               | OTFICHE           | dati personali                           |

### **CWT Portrait-quick reference** *Altre sezioni*

- Nelle altre sezioni è possibile inserire le proprie preferenze di viaggio e le tessere fedeltà
- Aereo: carte Frequent Flyer, preferenza di posto, ecc.
- Autonoleggio: preferenze per il noleggio auto
- **Hotel**: preferenze hotel
- **Treno**: tessere Cartafreccia / Italopiù

| le  | n II - ninffi 1     |                    | Dettagli personali viaggiato             |
|-----|---------------------|--------------------|------------------------------------------|
| ere |                     |                    |                                          |
|     |                     |                    | "Indica un Campo Obbligatorio            |
|     |                     |                    | Informazioni viaggiatore                 |
| di  |                     |                    | 🕨 Numero di telefono                     |
|     |                     |                    | 🕑 Indirizzo Email                        |
|     |                     |                    | ▶ Indirizzo                              |
| ito | Stato aggiornamento | profilo            | Contatto di emergenza                    |
|     | viaggiatore         | Nee                | Passaporti, Visti e Documenti di viaggio |
|     | viaggiatore         | modificato         | 🕨 Patente di guida                       |
|     | Communication       | Non<br>modificato  | 🕑 Cittadinanza                           |
|     |                     |                    | Dpzioni Privacy                          |
|     | Contabili           | modificato         |                                          |
|     | Aereo               | Non<br>modificato  |                                          |
|     | E Autonoleggio      | lton<br>modificato |                                          |
|     | E Hotel             | Non<br>modificato  |                                          |
|     | Treno               | lton<br>modificato |                                          |
|     | CONFERMARE LE MO    | DIFICHE)           |                                          |

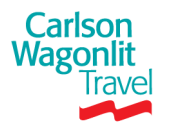

# **CWT Portrait** *Help Desk*

Help desk CWT dedicato alle richieste di supporto sul sistema CWT Portrait: si prega di inviare una e mail a:

onlinesupport@cwtbook.it

Preghiamo di inserire sempre PORTRAIT nell'oggetto delle Sue mail e di voler inserire i suoi contatti telefonici.

L'Help Desk CWT avrà cura di fornire un riscontro circa la problematica segnalata.

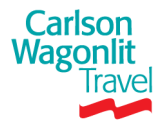

### **CWT Portrait** *Ricezione Credenziali di accesso*

- Ogni viaggiatore di INFN riceverà due e-mail separate, da uno dei seguenti indirizzi:
- >> <u>CWT.Client.Care.Network.Traveler.Setup@carlsonwagonlit.com</u> << >> <u>Symphonie Mail</u><<

- Una mail contiene il **PIN**
- L'altra mail contiene la PASSWORD e la URL di accesso al sito dedicato.

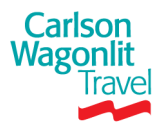

## CWT Portrait PIN & Password

### E-mail contenente PIN

| Gentile TEST TEST:                                                                                                    | Gentile ELENA CERSOSIMO:                                                                                                    |
|----------------------------------------------------------------------------------------------------|----------------------------------------------------------------------------------------------------|
| Carlson Wagonlit Travel è lieta di fornirLe i seguenti dettag<br>accedere al portale di viaggio (Cwt Portal), che include il Suo p<br>personale (CWT Portrait) ed altri tool Cwt. | li per<br>profilo<br>Carlson Wagonlit Travel è lieta di fornirLe i seguenti dettagli per<br>accedere al portale di viaggio (CWT Portal), che include il Suo profilo<br>personale (CWT Portrait) ed altri tool CWT. |
| Il Suo Personal Identification Number (PIN): 30655408                                                                                                    | La preghiamo di accedere ai Suoi tool di viaggio attraverso il seguente<br>link:<br>https://admin.carlsonwagonlit.com/CommonReg?cmd=cwtreg&cid=C                                                                   |
| Per ragioni di sicurezza la Password e la Uri Le verranno inviati ir separate, con istruzioni più dettagliate.                                                                    | n mail<br>La password temporanea : rP6rusex                                                                                                    |
| Una volta ricevuta la mail, La preghiamo di accedere al tool. Il Pi<br>Password temporanea Le verranno richiesti al primo accesso.                                                | n e la Per accedere Le verrà richiesto, anche il Pin, che, per motivi di sicurezza, riceverà in una mail separata.                                                                                                 |
| Per domande e problemi, La preghiamo di contattare il suo<br>Manager o il Service Center locale Carlson Wagonlit Travel.                                                          | Travel Siamo lieti di offrirLe accesso ai tool online Cwt, per assisterLa nella<br>gestione dei Suoi viaggi.<br>Per domande e problemi, la preghiamo di contattare il Suo Travel                                   |
| Cordiali Saluti                                                                                                    | Manager o il Service Center locale Carlson Wagonlit Travel.                                                                                                    |
| Il Team Carlson Wagonlit Travel                                                                                                    | Cordiali Saluti                                                                                                    |
|                                                                                                    | Il Team Carlson Wagonlit Travel                                                                                                    |
|                                                                                                    |                                                                                                    |
| Carlson<br>Vagonlit                                                                                                    | URL PASSWORD                                                                                                    |
| IIdVEI                                                                                                    |                                                                                                    |

Copyright © 2013 CWT 9

E-mail contenente URL & PASSWORD

## **CWT Portrait** *Registrazione utenti 1/3*

Per accedere al sito l'utente dovrà effettuare la registrazione, inserendo il PIN e la PASSWORD contenuti nella e-mail

| <br>Posizione actuale: <b>Registrazione</b>                                                                                                    |  |  |  |  |  |
|----------------------------------------------------------------------------------------------------|--|--|--|--|--|
| VERIFICA<br>Benvenuti in IDM CWT. Poiché si tratta del primo accesso, è necessario completare la registrazione. Iniziare fornendo il p<br>e la password temporanea. |  |  |  |  |  |
| Selezionare una lingua: Italiano (Italia)   PIN:                                                                                                    |  |  |  |  |  |
| Continua                                                                                                    |  |  |  |  |  |
|                                                                                                    |  |  |  |  |  |

# **CWT Portrait** *Registrazione utenti 2/3*

 Inserire il proprio indirizzo e-mail (ovvero quello presente nel profilo Portrait)

| Carlson<br>Wagonlit<br>Travel | Posizione attuale: <b>Registrazione</b>         |                                         |  |  |  |
|-------------------------------|-------------------------------------------------|-----------------------------------------|--|--|--|
|                               | REGISTRAZIONE<br>Confermi il Suo indirizzo di p | osta elettronica e selezioni "Continua" |  |  |  |
|                               | Indirizzo e-mail:                               |                                         |  |  |  |
|                               |                                                 | Continua                                |  |  |  |

E scegliere un Nome Utente: si potrà utilizzare lo stesso indirizzo e-mail o scegliere un nome utente a proprio piacimento.

| Posizione attuale: Registrazione |                               |  |  |  |
|----------------------------------|-------------------------------|--|--|--|
| REGISTRAZIONE                    |                               |  |  |  |
|                                  |                               |  |  |  |
| *Nome utente:                    | adigiacomo@carlsonwagonlit.it |  |  |  |
| Indirizzo e-mail.                |                               |  |  |  |
|                                  | Continua                      |  |  |  |

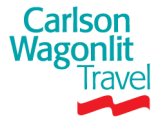

# **CWT Portrait** *Registrazione utenti 3/3*

Sarà necessario inserire e confermare una Password e scegliere due domande di sicurezza, inserendo le rispettive risposte

| Posizione attuale: Registraz                                                                                                    | zione                                     |   |
|----------------------------------------------------------------------------------------------------|-------------------------------------------|---|
| REGISTRAZIONE<br>Aggiornare la Password e le Domande di                                                                           | Sicurezza                                 |   |
| *Nome utente:<br>*Indirizzo e-mail:<br>*Nuova Password<br>*Confermare la Nuova Password<br>*Domanda di sicurezza 1:<br>*Risposta: | ADRIANA1<br>adigiacomo@carlsonwagonlit.it | * |
| *Domanda di sicurezza 2:<br>*Risposta:                                                                                            | selezionare una voce                      | ~ |

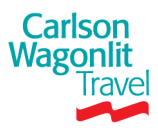

# **CWT Portrait** *Login*

### Compilare i due campi richiesti con PIN e Password

|                     | Carlson<br>Wagonlit<br>Travel CWT Account                                                                                                    |                                                                                                    |
|---------------------|----------------------------------------------------------------------------------------------------|----------------------------------------------------------------------------------------------------|
|                     |                                                                                                    | Italiano (Italia)                                                                                                    |
|                     | Sign In                                                                                                    | Dal menù a tendina si<br>potrà selezionare la lingua                                                                                                    |
|                     | Se si è già registrato, accedi qui                                                                                                    | Benvenuto nel Suo Account CWT                                                                                                    |
| I                   | PASSWORD Sign In                                                                                                    | Il Suo Account CWT le dà accesso alle prenotazioni di<br>viaggio, ai servizi collegati e ad altre caratteristiche<br>per rendere la Sua trasferta più confortevole.                   |
|                     | Nome utente dimenticato?<br>Password dimenticata?                                                                                                    | E adesso può utilizzare lo stesso login per <i>CWT Portal</i> ,<br>il sito di viaggio per la Sua azienda, e <i>CWT To Go</i> , la<br>nostra applicazione mobile pluripremiata. Scopra |
|                     | • Al primo accesso a CWT Portrait Le verrà richiest<br>Password che le sono state inviate in due email separa                                                           | to di inserire il Pin e la<br>te e di cliccare su "Ok"                                                                                                    |
|                     | • Per i successivi accessi potrà utilizzare il Pin e la P<br>accesso, accedendo al link <u>https://portal@carlsonw</u>                                                  | Password scelta al primo<br>vagonlit.com<br>zo e-mail. Riceverà                                                                                                    |
| Carlson<br>Wagonlit | •In caso di smarrimento del suo pin o della sua pas<br>utente dimenticato?" o "Password dimenticata e segua<br>Pin e la password all'indirizzo email presente nel suo p | sword, clicchi su "Nome<br>le istruzioni: riceverà il<br>rofilo                                                                                                    |
| Trave               | 2                                                                                                    |                                                                                                    |

### **CWT Portrait** *Accesso al proprio Profilo*

| Carlson<br>Wagonlit                                  |                                                                                              | <u>Esercitazion</u>                                            | e Impostazioni di acce                             | esso <mark>Scollegati</mark>    | Ber                 | nvenuto,                                      |
|------------------------------------------------------|----------------------------------------------------------------------------------------------|----------------------------------------------------------------|----------------------------------------------------|---------------------------------|---------------------|-----------------------------------------------|
| Travel                                               |                                                                                              |                                                                |                                                    |                                 |                     | Il Mio Profilo                                |
| Indietro Pianifica e prenota                         | Servizi per chi viaggi                                                                       | Destinations                                                   | Intelligence                                       |                                 | Si                  | potrà accedere al<br>rio profilo da questo    |
|                                                      | News and A                                                                                   | lerts                                                          |                                                    |                                 | link                |                                               |
| CO2 Calcolatore >                                    | Kashmir Valley, Indi                                                                         | a: Protests July 5 (                                           | (07/03/2013 15:50:00                               | GMT) >                          |                     | <u>Scarica gratuitamente</u><br>'CWT To Go' > |
| Convertitore di valuta ><br>CWT Alberghi Preferiti > | See All                                                                                      | Critical                                                       | Warning                                            | Informat                        | ional               | ▼ Tools Viaggiatore                           |
| Orario Voli >                                        | Security                                                                                     | Health                                                         | Transportation                                     | Environn                        | nent                | <u>Prefissi Internazionali &gt;</u>           |
| ▼ Documenti di Viaggio                               |                                                                                              |                                                                |                                                    |                                 |                     | <u>Orologio Mondiale &gt;</u>                 |
|                                                      | News Viaggi A                                                                                | ziendali                                                       |                                                    |                                 |                     | mondiale >                                    |
|                                                      | Welcome to Istituto Na:<br>by Carlson Wagonlit Tr<br>profile by clicking on M<br>26-giu-2013 | zionale Fisica Nucl<br>avel. Please make<br>y Traveler Profile | eare new online tra<br>: sure you have upd<br>tab. | vel services p<br>ated your new | rovided<br>/ travel |                                               |
|                                                      | Copyright © 2013 CWT All righ                                                                | ts reserved <u>In</u>                                          | formativa sulla Privacy                            | Assistenz                       | a tecnica           |                                               |

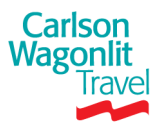

### **CWT Portrait** *Dichiarazione protezione dati*

Carlson Wagonlit Travel

Carlsor

#### **Carlson Wagonlit Travel**

Per soddisfare al meglio le sue necessità, la preghiamo di compilare il seguente Traveller Profile. La nostra agenzia Carlson Wagonlit Travel ha bisogno di informationi aggiornate il più presto possibile.

#### CWT Dichiarazione Di Protezione Di Dati

Capisco che Carlson Wagonlit Travel ("CWT") è l'agenzia di viaggi della società di cui sono un dipendente o un subappaltatore. Riconosco che, come agenzia di viaggi, CWT raccoglie, tratta e conserva i dati personali che fornisco a CWT o che ottiene in altri modi, affinché CWT faccia le prenotazioni necessarie per i miei travel plan ("dati di viaggio"). I dati di viaggio comprendono delle informazioni come cognome, indirizzo, indirizzo e-mail, riferimenti carta di credito, destinazioni di viaggio, programmi di viaggio, profilo di viaggio (ivi comprese le mie preferenze per l'attribuzione di un posto, posto fumatore o non fumatore, pasti).

Rilascio qui il mio espresso consenso a CWT per la raccolta, il trattamento e l'elaborazione dei miei dati di viaggio, essendo chiaro che saranno utilizzati solo ai fini del viaggio.

Sono anche d'accordo perché CWT possa trasferire i dati di viaggio (a) ai vari fornitori del viaggio (ivi compresi le compagnie aeree, gli alberghi, i noleggiatori di auto) ed ai sistemi di prenotazione informatica ai fini dell'esecuzione delle prenotazioni per i miei travel plan professionali, e nell'ambito delle relazioni di gestione dell'informazione (come consolidazione dei miei dati di viaggio per riassumere ed analizzare i trend di viaggio, il rispetto della politica di viaggio della sintetizzino e analizzino le tendenze di viaggio, la riscossione di pagamenti correlati alle prenotazioni di viaggio effettuate da CWT, la fornitura di dati aggiornati all'istituto di credito del Cliente per la spunta contabile e la fornitura di servizi di pronto intervento; e (d) nelle base di dati di CWT.

Il mio consenso è basato sul presupposto che CWT (a) conosce le esigenze della legge sulla protezione dei dati dei paesi in cui CWT tratta i dati del mio viaggio, (b) applica la politica di viaggi delle Società, (c) adotta le misure necessarie per garantire che qualsiasi parte (ad eccezione della società che fornisce il viaggio) che utilizzi le informazioni sul viaggio al di fuori di tali paesi accetti per iscritto di soddisfare i requisiti delle relative leggi di tutela dei dati personali, dal momento in cui altri paesi non dispongano di leggi analoghe, (d) non conserva i dati di viaggio più a lungo del necessario.

Se CWT mi fornisce un formulario di profilo o un'altra richiesta di dati personali, posso indicare che non vogliono dare queste informazioni, e in tale caso CWT non conoscerà le mie preferenze personali e potrà non essere in grado di fornirmi determinati servizi di viaggio. Sono d'accordo per dare in ogni momento delle informazioni corrette a CWT e aggiornerò le informazioni per iscritto se necessario.

Su richiesta da parte mia, CWT mi fornirà una copia dei dati di viaggio e provederà ai cambiamenti dei dati in base alle mie istruzioni scritte. Capisco che posso contattare CWT presso il mio normale ufficio CWT e posso anche ottenere maggiori informazione sulla raccolta dei dati di viaggio di CWT e sulle pratiche di trattamento (compresi i miei diritti di accesso all'informazione posseduta da CWT) nella <u>Politica di Protezione dei Dati</u>, Politica di Protezione dei Dati di CWT, che è disponibile sulla in volta in volta.

sul site web di GWT (come aggiornata di volta in valta).

|   | Consenso al trattamento dei dati person                                  | ali                                               |
|---|--------------------------------------------------------------------------|---------------------------------------------------|
|   | Io accetto e prendo atto che Conse<br>Io non accetto Consenso al trattam | nso al trattamento dei<br>ento dei dati personali |
| - | <u>śubmit</u>                                                            |                                                   |
|   |                                                                          |                                                   |
|   | Assistenza tecnica                                                       | Copyrigh                                          |

• Al primo log-in in Cwt Portrait, apparirà la Dichiarazione di protezione dei dati. Verrà richiesto di accettare o rifiutare il consenso al trattamento dei dati. Al termine, cliccare su **"SUBMIT**" per continuare (se non si accetta, non si potrà proseguire)

### **CWT Portrait** *Compilazione campi obbligatori*

|                                                                                 |                                                                                    |                                                                                                    |                                     |                                            |                                           | ×                                                                                                    |
|---------------------------------------------------------------------------------|------------------------------------------------------------------------------------|----------------------------------------------------------------------------------------------------|-------------------------------------|--------------------------------------------|-------------------------------------------|----------------------------------------------------------------------------------------------------|
| Benvenuto                                                                       | D                                                                                  |                                                                                                    | 1                                   |                                            |                                           | Powered by<br>CWT Portrait                                                                                        |
| I seguenti campi s<br><b>A</b> L'Avviso imp<br>richiesti in al<br>non valide, o | sono obbligat<br><b>portante:</b> Le inf<br>cuni paesi (es. S<br>o il mancato imbe | ori per il suo profilo.<br>'ormazioni in questa pagine s<br>Stati Uniti) dalla legge per rag<br>arco. | ono necessarie<br>zioni di sicurezz | e affinché la Sua pr<br>za. La mancata com | enotazione sia proc<br>unicazione di ques | cessata in maniera efficiente. Elementi specifici sono<br>te informazioni può comportare prenotazioni ritardate o |
| Informazioni Viaggiat<br>* Data di nascita (mm/gg/                              | tore<br>/aaaa)                                                                     |                                                                                                    |                                     |                                            |                                           | ≡                                                                                                    |
| C <b>ontatto di emergen:</b><br>Preferisco non fornire ur<br>emergenza.         | za<br>n contatto d'                                                                |                                                                                                    |                                     |                                            |                                           |                                                                                                    |
| * Nome                                                                          |                                                                                    | 0                                                                                                    |                                     |                                            |                                           |                                                                                                    |
| Grado di parentela/Rela                                                         | azione                                                                             | 0                                                                                                    |                                     |                                            |                                           |                                                                                                    |
| 'Paese                                                                          |                                                                                    | 0                                                                                                    |                                     |                                            |                                           |                                                                                                    |
| Numero di telefono                                                              |                                                                                    | 0                                                                                                    |                                     |                                            |                                           |                                                                                                    |
| lumero di telefono                                                              |                                                                                    |                                                                                                    |                                     |                                            |                                           | • Al primo accesso in C                                                                                           |
| * Tipo 🔺                                                                        | * Paese                                                                            |                                                                                                    | Preferito                           | * Numero di<br>telefono                    | Extension                                 | Portrait verranno visualizzat                                                                                     |
| Felefono Ufficio                                                                | 0                                                                                  |                                                                                                    |                                     |                                            | x                                         | campi obbligatori da compilar                                                                                     |
| uò selezionare un nu<br>Indirizzo                                               | ımero di telefo                                                                    | no o di fax come preferito                                                                            |                                     |                                            |                                           | • L'utente può posporre<br>compilazione cliccando                                                                 |
| * Tipo 🔺                                                                        | * Paese                                                                            |                                                                                                    | Preferito In                        | dirizzo                                    |                                           | "IGNORARE – SAL                                                                                                   |
|                                                                                 |                                                                                    |                                                                                                    |                                     |                                            |                                           | OUESTO PASSAGGIO"                                                                                                 |

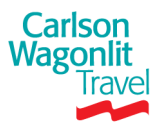

## **CWT Portrait** *Sezione Dettagli personali viaggiatore*

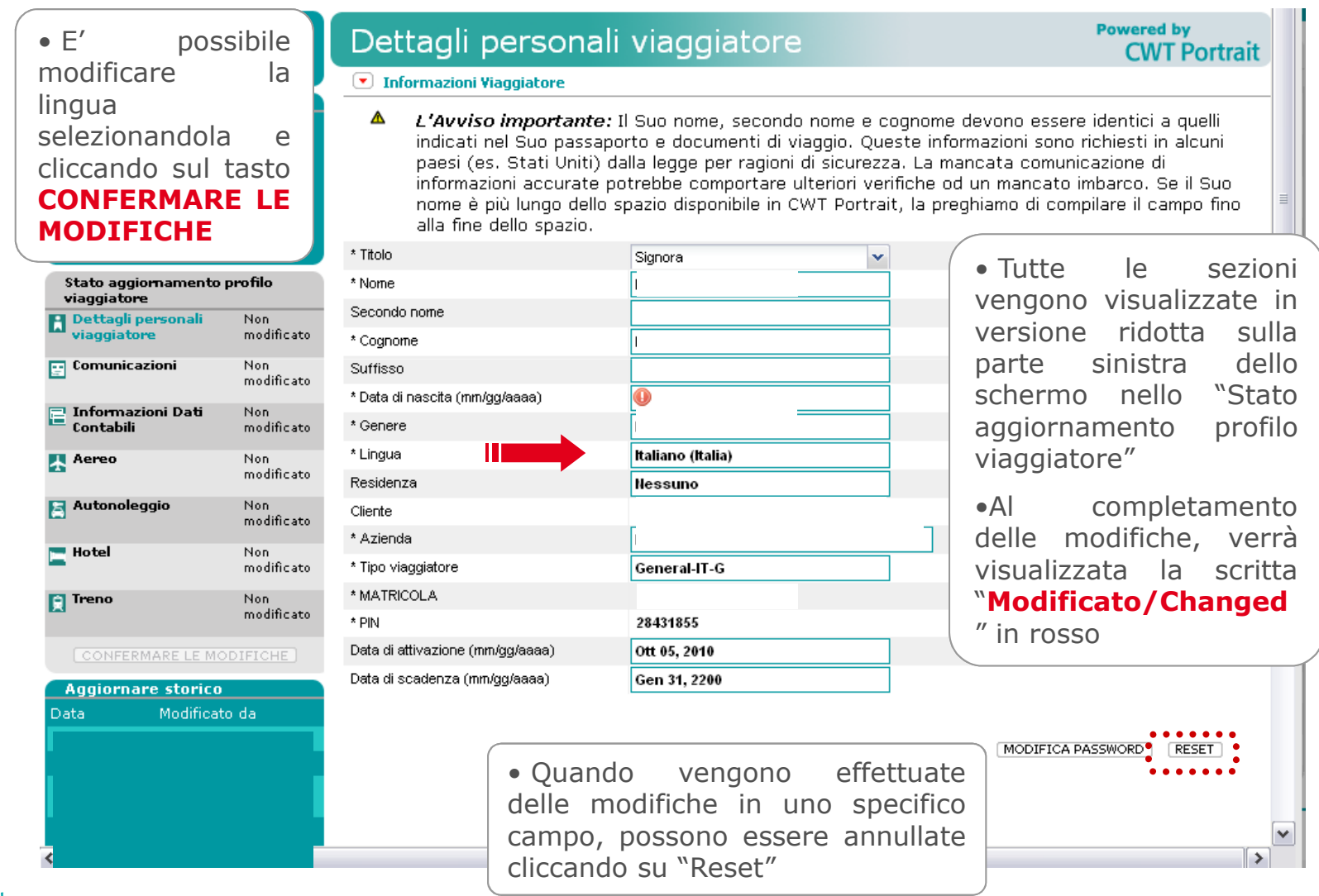

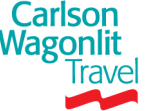

## **CWT Portrait** *Sezione dati personali*

### Sezione Generale (Dettagli personali viaggiatore)

Da detta funzionalità è possibile aggiornare le seguenti informazioni

### Informazioni viaggiatore <u>obbligatorie:</u>

- Nome e cognome completi, così come indicati sui documenti di identità
- Genere (l'informazione verrà criptata nel tool)
- Data di nascita (l'informazione verrà criptata nel tool)
- Numero di Telefono: è <u>obbligatorio</u> fornire almeno un recapito telefonico (preferibilmente cellulare) e aggiungerne altri secondo le proprie esigenze.
- **Indirizzo E-mail**: viene inserito in fase di set up
- Indirizzo: inserire il proprio indirizzo dell'abitazione laddove necessario
- Contatto in Caso d' Emergenza: è <u>necessario</u> fornire un recapito telefonico per eventuali comunicazioni urgenti. Nel caso in cui non si voglia fornire tale contatto selezionare l'opzione "Preferisco non fornire un contatto in caso d' emergenza"
- Passaporti, Visti e Documenti di viaggio: e' possibile inserire il proprio passaporto (obbligatorio per viaggi negli Stati Uniti)
- **Patente**: e' possibile inserire i dati della propria patente
- Cittadinanza: e' <u>obbligatorio</u> inserire la propria nazionalità

Privacy Option: Consente di visualizzare se sono state Wagonint Travel

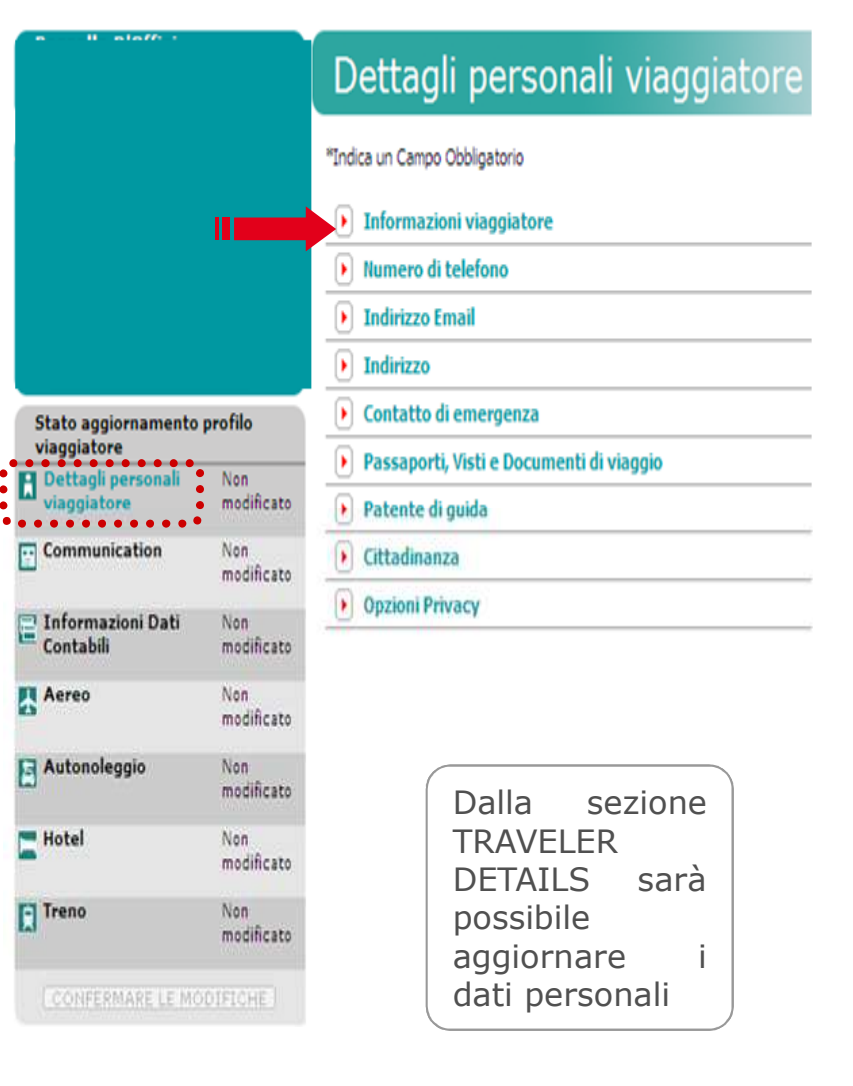

### **CWT Portrait** *Sezione Comunicazioni*

Carlson Wagonlit

**r**av

|                                    |                   | Comunicazioni                                               | Powered by<br>CWT Portrait                   |
|------------------------------------|-------------------|-------------------------------------------------------------|----------------------------------------------|
|                                    |                   | Arranger                                                    |                                              |
|                                    | _                 | * Arranger Arranger principale                              | Ricezione fattura e/o<br>itinerario via mail |
|                                    |                   | I                                                           |                                              |
| Stato aggiornamento<br>viaggiatore | profilo           |                                                             |                                              |
| Dettagli personali<br>viaggiatore  | Non<br>modificato |                                                             |                                              |
| Comunicazioni                      | Non<br>modificato |                                                             |                                              |
| E Informazioni Dati<br>Contabili   | Non<br>modificato |                                                             |                                              |
| 🛃 Aereo                            | Non<br>modificato | • Da questa sezione è possi                                 | bile aggiungere il nominativo                |
| 🖹 Autonoleggio                     | Non<br>modificato | di un "Travel arranger" (opp<br>autorizza ad accedere al Su | pure un/una collega) che Lei                 |
| E Hotel                            | Non<br>modificato | "AGGIUNGI ARRANGER" .                                       | Si ricorda che la persona che                |
| Treno                              | Non<br>modificato | si desidera inserire dovrà                                  | avere un profilo attivo in                   |
| CONFERMARE LE MO                   | DIFICHE           | Portrait.                                                   |                                              |
| Aggiornare storico                 |                   |                                                             | _                                            |
| <                                  |                   |                                                             |                                              |
|                                    |                   |                                                             | Copyright © 2013 CWT                         |

### **CWT Portrait** Sezione Informazioni Dati Contabili

|                                            | Informazioni Dati Contabili Powered by CWT Port                                                               | trait |
|--------------------------------------------|----------------------------------------------------------------------------------------------------|-------|
|                                            | Carte di Credito - Modificato                                                                                 |       |
|                                            | * Fornitore 🗸                                                                                                 |       |
|                                            | Ilominativo sulla Carta di Credito:                                                                           |       |
|                                            | Descrizione:                                                                                                  | ≣     |
|                                            | Humero della carta: U                                                                                         |       |
| Stato aggiornamento profilo<br>viaggiatore | Preferito:<br>Indirizzo di Addebito:                                                                          |       |
| Dettagli personali Non viaggiatore modific |                                                                                                    |       |
| <b>Comunicazioni</b> Non modific           | RESET AGGIUNGI CARTA DI CREDITO                                                                               |       |
| Informazioni Dati<br>Contabili             |                                                                                                    | • •   |
| Aereo Non modific                          |                                                                                                    |       |
| Autonoleggio Non<br>modific                | Da tale sezione si possono:                                                                                   |       |
| Hotel Non modific                          | 1. inserire, modificare le informazioni relative alla carta di                                                |       |
| Treno Non modific                          | di credito che si vuole utilizzare, oppure                                                                    |       |
| CONFERMARE LE MODIFICHE Aggiornare storico | 2 Modificare le informazioni relative ad una carta di credito già inserita (e aggiornare la data di scadenza) |       |
|                                            | NB: il numero della carta di credito verrà criptato                                                           |       |
| <                                          |                                                                                                    | ~     |

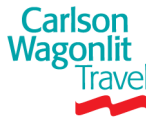

### **CWT Portrait** *Sezione Aereo*

|                                            |                                        | Aereo  Frequent Flyer - Modificate  Fornitore | Preferito    | Numero:<br>nitore inserendo               | proprio nr<br>grado. (Ex<br>Program L<br>la selezio<br>FIDELIZZ | vendor =<br>verdor = Clu<br>ne con "A<br>AZIONE" |
|--------------------------------------------|----------------------------------------|-----------------------------------------------|--------------|-------------------------------------------|-----------------------------------------------------------------|--------------------------------------------------|
| Stato aggiomamento                         | profilo                                |                                               | 1 o più cara | tteri del nome.<br>Nome del<br>programma: | possibile i<br>posto a s                                        | nserire le<br>redere (cor                        |
| viaggiatore Dettagli personali viaggiatore | Non<br>modificato                      |                                               |              |                                           | aeroporti                                                       | di partenza                                      |
| Comunicazioni                              | Non<br>modificato<br>Non<br>modificato | Preferenze aeree                              |              |                                           | relativa all                                                    | a continuita<br>con " <b>AGGI</b>                |
| Aereo                                      | Modificato                             | Corporate Discount                            |              | Preferer                                  | nze aeree - Modificato                                          |                                                  |
| Autonoleggio                               | Non<br>modificato                      |                                               |              | Posto fumatori                            |                                                                 | Non Fumatori                                     |
| E Hotel                                    | Non<br>modificato                      |                                               |              | Tipo di posto<br>Ubicazione del           | posto                                                           | Corridoio<br>Nessuna Preferenza                  |
| Treno                                      | Non                                    |                                               |              | Collocazione d                            | el posto                                                        | Nessuna preferenza                               |
| L.                                         | modificato                             |                                               |              | Posto a fianco                            |                                                                 | Nessuna preferenza                               |
| CONFERMARE LE MO                           | DIFICHE                                |                                               |              | Posto sul ponte                           | e                                                               | Nessuna Preferenza                               |
| Aggiornare storico                         |                                        |                                               |              | Pasto                                     |                                                                 | Nessuna preferenza                               |
|                                            |                                        |                                               |              | Commenti                                  |                                                                 |                                                  |
|                                            |                                        |                                               |              | Aeroporto di pa                           | artenza/Città preferito                                         |                                                  |
|                                            |                                        |                                               |              | Preferenze                                | aggiuntive                                                      |                                                  |
|                                            |                                        |                                               |              | Altre Informazi                           | oni 🔽 🔽                                                         | esidente sardegna                                |
|                                            |                                        |                                               |              |                                           |                                                                 |                                                  |
| Carlson                                    |                                        |                                               | 1111         |                                           |                                                                 |                                                  |
| Wagonlit                                   |                                        |                                               |              |                                           |                                                                 |                                                  |
| IIdvei                                     |                                        |                                               |              |                                           |                                                                 |                                                  |

**Frequent Flyer** – in questa sezione sarà possibile inserire le proprie tessere personali selezionando il Vettore (dalla tendina Vendor) e inserendo il proprio nr di tessera Frequent Flyer unitamente al grado. (**Ex** Vendor = **Alitalia** – Number **00001** – Program Level = **Club Millemiglia**) - Confermare la selezione con "**AGGIUNGERE TESSERA DI FIDELIZZAZIONE**"

**Preferenze aeree** – in questa sezione sarà possibile inserire le preferenze relative al tipo di posto a sedere (corridoio o finestrino), al pasto (l'informazione verrà criptata), e ad eventuali aeroporti di partenza preferiti, ed eventualmente, come "preferenze aggiuntive" l'informazione relativa alla continuità territoriale" – Confermare la selezione con "AGGIUNGERE PREFERENZA"

¥

| RESET | AGGIUNGERE PREFERENZA |
|-------|-----------------------|
|       |                       |

龠

Copyright © 2013 CWT 21

### **CWT Portrait** *Sezione Autonoleggio*

|                                    |                       | Autonoleggio               |                                                                 |                                                               | Powered by<br>CWT Portrait                       |                                                |
|------------------------------------|-----------------------|----------------------------|-----------------------------------------------------------------|---------------------------------------------------------------|--------------------------------------------------|------------------------------------------------|
|                                    |                       | Frequent Renter - Modifica | to                                                              |                                                               |                                                  |                                                |
|                                    |                       | * Fornitore 🔺              | Preferito * N                                                   | umero                                                         |                                                  |                                                |
|                                    |                       |                            |                                                                 |                                                               | Ê                                                |                                                |
|                                    |                       |                            |                                                                 | RESET AGGIUNGERE TESSE                                        | RA DI FIDELIZZAZIONE                             | ∃                                              |
| Stato aggiornamento<br>viaggiatore | profilo               |                            |                                                                 |                                                               |                                                  |                                                |
| Dettagli personali<br>viaggiatore  | Non<br>modificato     | 🕑 Dettagli Auto Personale  |                                                                 |                                                               |                                                  |                                                |
| 📑 Comunicazioni                    | Non<br>modificato     | Preferenze auto            |                                                                 |                                                               |                                                  |                                                |
| E Informazioni Dati<br>Contabili   | Non<br>modificato     | Sconto Aziendale           |                                                                 |                                                               |                                                  |                                                |
| 🛃 Aereo                            | Non<br>modificato     |                            |                                                                 |                                                               |                                                  |                                                |
| Autonoleggio                       | Modificato<br>ANNULLA |                            | Frequent Re                                                     | e <b>nter</b> – in questa                                     | sezione sarà                                     | possibile                                      |
| E Hotel                            | Non<br>modificato     |                            | inserire le p                                                   | roprie tessere per                                            | sonali selezio                                   | nando il                                       |
| Treno                              | Non<br>modificato     |                            | fornitore (dall<br>di tessera Fr                                | a tendina Vendor) e<br>equent Renter unit                     | e inserendo il p<br>amente al gra                | roprio nr<br>ado. ( <b>Ex</b>                  |
| CONFERMARE LE MO                   | DIFICHE               |                            | Vendor = <b>HE</b>                                              | RTZ – Number OO                                               | 001) - Confe                                     | rmare la                                       |
| Aggiornare storico<br>(            |                       |                            | selezione o<br>FIDELIZZAZ                                       | con <b>``AGGIUNGE</b><br>IONE″                                | RE TESSER                                        | A DI                                           |
| <                                  |                       |                            | <u>Le altre 3 se</u><br>individuali ci<br>considerazion<br>INFN | ezioni riportano eve<br>he rammentiamo<br>e solo se compliant | entuali preferen<br>verranno te<br>con la Travel | <u>nze auto</u><br><u>nute in</u><br>Policy di |

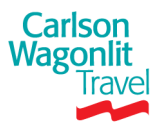

## **CWT Portrait Sezione Hotel**

|                                    |                   | Hotel                                                                | Powered by<br>CWT Portrait                                             |
|------------------------------------|-------------------|----------------------------------------------------------------------|------------------------------------------------------------------------|
|                                    |                   | Frequent Guest - Modificato                                          |                                                                        |
| -                                  |                   | * Fornitore 🔺 Preferito * Numero                                     |                                                                        |
|                                    |                   |                                                                      |                                                                        |
|                                    |                   | Ricerca fornitore inserendo<br>1 o più caratteri del nome.<br>RESET  | GIUNGERE TESSERA DI FIDELIZZAZIONE                                     |
|                                    |                   |                                                                      |                                                                        |
| Stato aggiornamento<br>viaggiatore | profilo           |                                                                      |                                                                        |
| Dettagli personali<br>viaggiatore  | Non<br>modificato | Preferenze hotel                                                     |                                                                        |
| 📰 Comunicazioni                    | Non<br>modificato | Corporate Discount                                                   |                                                                        |
| Contabili                          | Non<br>modificato |                                                                      |                                                                        |
| 🛃 Aereo                            | Non<br>modificato |                                                                      |                                                                        |
| Autonoleggio                       | Non<br>modificato | <b>Frequent Guest</b> – in questa                                    | sezione sarà possibile inserire le                                     |
| E Hotel                            | Modificato        | proprie tessere personali se                                         | lezionando la catena albergniera                                       |
| Treno                              | Non<br>modificato | Frequent Guest unitamen                                              | te al grado. ( <b>Ex</b> Vendor =                                      |
| CONFERMARE LE M                    | ODIFICHE)         | STARWOOD – Number 00<br>con <b>"AGGIUNGERE TESSER</b>                | <b>001</b> ) - Confermare la selezione<br><b>A DI FIDELIZZAZIONE</b> " |
| Aggiornare storico                 | )                 |                                                                      |                                                                        |
| Í.                                 |                   | <u>Le altre 2 sezioni riporta</u>                                    | ano eventuali preferenze hotel                                         |
|                                    |                   | <u>individuali</u> che rammen<br><u>considerazione solo se compl</u> | tiamo verranno tenute in<br>iant con la Travel Policy di INFN          |
| <                                  |                   |                                                                      |                                                                        |

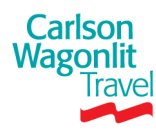

## **CWT Portrait** *Sezione Treno*

|                                   |                       | Treno                                                       | Powered by<br>CWT Portrait                     |
|-----------------------------------|-----------------------|-------------------------------------------------------------|------------------------------------------------|
| 2                                 |                       | Tessere Frequent Traveler Modificato                        |                                                |
|                                   |                       | Interested                                                  | L2 💼                                           |
|                                   |                       | 1 o più caratteri del nome.<br>Nome del<br>programma:       |                                                |
| Stato aggiomamento<br>viaggiatore | profilo               |                                                             |                                                |
| Dettagli personali<br>viaggiatore | Non<br>modificato     | RESET                                                       | AGGIUNGERE TESSERA DI FIDELIZZAZIONE           |
| 📰 Comunicazioni                   | Non<br>modificato     |                                                             |                                                |
| E Informazioni Dati<br>Contabili  | Non<br>modificato     | Preferenze treno                                            |                                                |
| 🛃 Aereo                           | Non<br>modificato     | Tessere di sconto                                           | velar – in questa sezione sarà                 |
| Autonoleggio                      | Non<br>modificato     | possibile inserire le propri                                | e tessere personali selezionando il            |
| E Hotel                           | Non<br>modificato     | fornitore (dalla tendina Ve                                 | endor) e inserendo il proprio nr di            |
| Treno                             | Modificato<br>ANNULLA | TRENITALIA – Number                                         | <b>00001</b> – Program Level = <b>Carta</b>    |
| CONFERMARE LE MO                  | DIFICHE               | Viaggio) - Confermare                                       | la selezione con ADD LOYALTY                   |
| Aggiornare storico                |                       | MEMBERSHIP                                                  |                                                |
|                                   |                       | <b>Rail Preferences</b> – in q<br>una preferenza di posto a | uesta sezione e' possibile indicare<br>sedere. |
| <                                 |                       | 111                                                         |                                                |

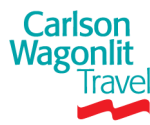

## **CWT Portrait** *Completamento del profilo*

Stato aggiornamento pro

CONFERMARE LE MODIFICHE

Aggiornare storico

Modificato

ANNULLA

Modificato ANNULLA

Modificato

Non modificato

viaggiatore
Dettagli personali
viaggiatore
Comunicazioni

Contabili

🔄 Autonoleggio

🔚 Hotel

📑 Treno

<

| Dettagli personali viaggiatore                        | Powered by<br>CWT Portrait |
|-------------------------------------------------------|----------------------------|
| 🕑 Informazioni Viaggiatore                            |                            |
| 🕑 Numero di telefono - Modificato                     |                            |
| 🕑 Indirizzo Email                                     |                            |
| 🕨 Indirizzo                                           |                            |
| 🕑 Contatto di emergenza                               |                            |
| 🕑 Documenti di Viaggio ed Autorizzazioni Elettroniche |                            |
| 🕑 Patente di guida                                    |                            |
| 🕑 Cittadinanza                                        |                            |
| 0                                                     |                            |

Una volta che sono state aggiornate tutte le sezioni (evidenziate con la selezione "Modificato/Annulla" o "Modifica in sospeso") è necessario completare il salvataggio delle modifiche selezionando il tasto

### "CONFERMARE LE MODIFICHE"

Il sistema, se tutti dati saranno stati inseriti in maniera corretta, rimuoverà i messaggi in rosso delle varie sezioni e La informerà che le variazioni sono state completate.

Dal momento del salvataggio del profilo gli operatori CWT saranno in grado di visualizzare le informazioni da Lei inserite nel Suo profilo viaggiatore.

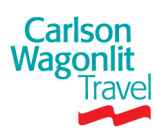

>

## **CWT Portrait** *Storico viaggiatore*

| Dettagli personali       Non         wiaggiatore       Modificato         Comunicazioni       Non         modificato       Non         Informazioni Dati       Non         contabili       Non         Aereo       Non         Aereo       Non         Aereo       Non         Aereo       Non         Modificato       Non         Attonoleggio       Non         Modificato       Non         Treno       Non         CONFERMARE LE MODIFICHE       Aggiornare storico         Data       Modificato         2010-Dic-06       TEST TEST,         2010-Dic-03       Roberta Albergati,         URXA349       VISUALIZZA STORICO | viaggiatore                   |                               |
|----------------------------------------------------------------------------------------------------|-------------------------------|-------------------------------|
| Comunicazioni       Non modificato         Informazioni Dati Contabili       Non modificato         Aereo       Non modificato         Aereo       Non modificato         Aereo       Non modificato         Attonoleggio       Non modificato         Hotel       Non modificato         Treno       Non modificato         CONFERMARE LE MODIFICHE         Aggiornare storico         Data       Modificato         2010-Dic-06       TEST TEST, 30655408         2010-Dic-03       URXA349         VISUALIZZA STORICO       VISUALIZZA STORICO                                                                                 | Dettagli perso<br>viaggiatore | onali Non<br>modificato       |
| Informazioni Dati<br>Contabili       Non<br>modificato         Aereo       Non<br>modificato         Aereo       Non<br>modificato         Autonoleggio       Non<br>modificato         Hotel       Non<br>modificato         Treno       Non<br>modificato         CONFERMARE LE MODIFICHE         Aggiornare storico         Data       Modificato         2010-Dic-06       TEST TEST,<br>30655408         2010-Dic-03       Roberta Albergati,<br>URXA349                                                                                                    | 📰 Comunicazion                | <b>i</b> Non<br>modificato    |
| Aereo       Non modificato         Autonoleggio       Non modificato         Hotel       Non modificato         Treno       Non modificato         CONFERMARE LE MODIFICHE       Non modificato         Aggiornare storico       Data         2010-Dic-06       TEST TEST, 30655408         2010-Dic-03       Roberta Albergati, URXA349         VISUALIZZA STORICO       VISUALIZZA STORICO                                                                                                    | Contabili                     | Dati Non<br>modificato        |
| Autonoleggio       Non modificato         Hotel       Non modificato         Treno       Non modificato         CONFERMARE LE MODIFICHE       CONFERMARE LE MODIFICHE         Aggiornare storico       Data         Modificato da       2010-Dic-06         2010-Dic-03       Roberta Albergati, URXA349         VISUALIZZA STORICO       VISUALIZZA STORICO                                                                                                    | 🛧 Aereo                       | Non<br>modificato             |
| Hotel       Non modificato         Treno       Non modificato         CONFERMARE LE MODIFICHE       Aggiornare storico         Data       Modificato da         2010-Dic-06       TEST TEST, 30655408         2010-Dic-03       Roberta Albergati, URXA349         VISUALIZZA STORICO       VISUALIZZA STORICO                                                                                                    | 🔄 Autonoleggio                | Non<br>modificato             |
| Treno       Non modificato         CONFERMARE LE MODIFICHE         Aggiornare storico         Data       Modificato da         2010-Dic-06       TEST TEST, 30655408         2010-Dic-03       Roberta Albergati, URXA349         VISUALIZZA STORICO       VISUALIZZA STORICO                                                                                                    | E Hotel                       | Non<br>modificato             |
| CONFERMARE LE MODIFICHE         Aggiornare storico         Data       Modificato da         2010-Dic-06       TEST TEST,<br>30655408         2010-Dic-03       Roberta Albergati,<br>URXA349         VISUALIZZA STORICO       VISUALIZZA STORICO                                                                                                    | Treno                         | Non<br>modificato             |
| Aggiornare storico         Data       Modificato da         2010-Dic-06       TEST TEST,<br>30655408         2010-Dic-03       2010-Dic-03         2010-Dic-03       Roberta Albergati,<br>URXA349         VISUALIZZA STORICO       VISUALIZZA STORICO                                                                                                    |                               | E LE MODIFICHE                |
| Data     Modificato da       2010-Dic-06     TEST TEST,<br>30655408       2010-Dic-03     2010-Dic-03       2010-Dic-03     Roberta Albergati,<br>URXA349       VISUALIZZA STORICO                                                                                                    | Aggiornare s                  | storico                       |
| 2010-Dic-06TEST TEST,<br>306554082010-Dic-03Roberta Albergati,<br>URXA349VISUALIZZA STORICO                                                                                                    | Data M                        | odificato da                  |
| 2010-Dic-03<br>2010-Dic-03<br>URXA349<br>VISUALIZZA STORICO                                                                                                    | 2010-Dic-06                   | TEST TEST,<br>30655408        |
| 2010-Dic-03 Roberta Albergati,<br>URXA349<br>VISUALIZZA STORICO                                                                                                    | 2010-Dic-03                   |                               |
| VISUALIZZA STORICO                                                                                                    | 2010-Dic-03                   | Roberta Albergati,<br>URXA349 |
|                                                                                                    | VISUA                         | LIZZA STORICO                 |

#### 💌 Informazioni Viaggiatore

Δ

L'Avviso importante: Il Suo nome, secondo nome e cognome devono essere identici a quelli indicati nel Suo passaporto e documenti di viaggio. Queste informazioni sono richiesti in alcuni paesi (es. Stati Uniti) dalla legge per ragioni di sicurezza. La mancata comunicazione di informazioni accurate potrebbe comportare ulteriori verifiche od un mancato imbarco. Se il Suo nome è più lungo dello spazio disponibile in CWT Portrait, la preghiamo di compilare il campo fino alla fine dello spazio.

| Titolo                         | Nessuno           |
|--------------------------------|-------------------|
| * Nome                         | TEST              |
| Secondo nome                   |                   |
| * Cognome                      | TEST              |
| Suffisso                       |                   |
| * Data di nascita (mm/gg/aaaa) |                   |
| * Genere                       |                   |
| * Lingua                       | Italiano (Italia) |
| Residenza                      | Nessuno           |

Il tool permette di monitorare tutte le modifiche al profilo attraverso la sezione "Aggiornare storico"

La sezione consente di visualizzare immediatamente le date degli ultimi accessi e gli utenti da cui sono state apportate le modifiche

Cliccando su VISUALIZZA STORICO si accederà allo storico completo del profilo

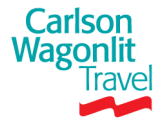

### **CWT Portrait** Stampa sommario

|                     | Stato aggiornamento profilo<br>viaggiatore |                      |                   |  |  |  |
|---------------------|--------------------------------------------|----------------------|-------------------|--|--|--|
|                     | Dettagli pe<br>viaggiatore                 | rsonali<br>:         | Non<br>modificato |  |  |  |
|                     | 📑 Comunicazi                               | ioni                 | Non<br>modificato |  |  |  |
|                     | E Informazio<br>Contabili                  | ni Dati              | Non<br>modificato |  |  |  |
|                     | 🛃 Aereo                                    |                      | Non<br>modificato |  |  |  |
|                     | 🔄 Autonolego                               | jio                  | Non<br>modificato |  |  |  |
|                     | 🚬 Hotel                                    |                      | Non<br>modificato |  |  |  |
|                     | Treno                                      |                      | Non<br>modificato |  |  |  |
|                     | CONFERM                                    | ARE LE MOD           | IFICHE            |  |  |  |
|                     | Aggiornar                                  | e storico            |                   |  |  |  |
|                     | Data                                       | Modificato           | da                |  |  |  |
|                     | 2010-Dic-07                                |                      |                   |  |  |  |
|                     | 2010-Dic-07                                |                      |                   |  |  |  |
|                     | 2010-Dic-07                                | ELENA CE<br>25895133 | RSOSIMO,          |  |  |  |
|                     |                                            |                      |                   |  |  |  |
|                     | VISU                                       | JALIZZA STO          | ORICO             |  |  |  |
| Carlson<br>Nagonlit |                                            | STAMPA SOI           | MMARIO            |  |  |  |
| Travel              | ****                                       |                      |                   |  |  |  |

Wagon

Per stampare lo storico basterà cliccare su "Stampa sommario"

### Carlson Wagonlit Travel **CWT Portrait** Profilo di TEST TEST R Dettaglio personale del viaggiatore Informazioni Viaggiatore Nome: TEST TEST Genere: Data di nascita: Italiano (Italia) Lingua: Residenza: CWT IT STAFF TRAVEL Cliente: IT STAFF TRAVEL Azienda: Tipo viaggiatore: General-IT-G External System Id: TEST Pin: 30655408 informazioni aggiuntive E-inv email address Numero di telefono Indirizzo Email Ufficio Tipo: Indirizzo Email: adigiacomo@carlsonwagonlit.it